# Szanowni Państwo!

#### Zapraszamy do korzystania z naszego PORTALU KARIERY!

To nowoczesna platforma łącząca studentów, absolwentów i pracodawców.

W skład modułu wchodzi strona internetowa: <u>https://bk.up.lublin.pl/</u> oraz **PORTAL KARIERA,** którego użytkownikami są:

- pracodawcy,
- studenci i absolwenci Uniwersytetu Przyrodniczego w Lublinie,
- absolwenci innych uczelni.

Na stronie internetowej znajdą się między innymi aktualne **oferty pracy** i **staży w kraju i zagranicą**, **oferty praktyk i wolontariatu**, informacje o certyfikowanych szkoleniach i warsztatach, relacje z wydarzeń i najnowsze aktualności dotyczące rozwoju zawodowego i sytuacji na rynku pracy.

Użytkownik modułu dowie się o bieżących konkursach, projektach stażowych i edukacyjnych dedykowanych dla kierunków kształcenia w Uniwersytecie Przyrodniczym w Lublinie.

**Rejestracja Pracodawcy** na Module Kariery to dobry sposób na przyspieszenie komunikacji z kandydatem przy zachowaniu jej wysokich standardów. Uczelnia wychodzi naprzeciwko pracodawcom i studentom w zakresie technologii i zautomatyzowania rekrutacji z zachowaniem indywidualnego podejścia aplikujących osób.

### Rejestracja konta w PORTALU KARIERY umożliwi pracodawcom:

- monitorowanie procesu aplikowania kandydatów,
- generowanie dedykowanych raportów i zestawień dotyczących kandydatów aplikujących,
- planowanie spotkań i komunikowanie się z kandydatami za pomocą predefiniowanych wiadomości i powiadomień,
- wstępną preselekcję kandydatów w oparciu o dane zgromadzone za pośrednictwem formularza rekrutacyjnego,
- porównanie kompetencji oczekiwanych i posiadanych przez kandydata,
- współpracę z doradcami zawodowymi Uczelni, w tym możliwość skorzystania z udziału w targach pracy, dniach kariery, panelach dyskusyjnych oraz szkoleniach.

Pracodawcy zamieszczają swoje wizytówki oraz oferty pracy. Oferty te dostępne są na stronie głównej **MODUŁU KARIERA**, a także na indywidualnych kontach użytkowników, którzy samodzielnie aplikują na ofertę pracy.

## Jak nas znaleźć?

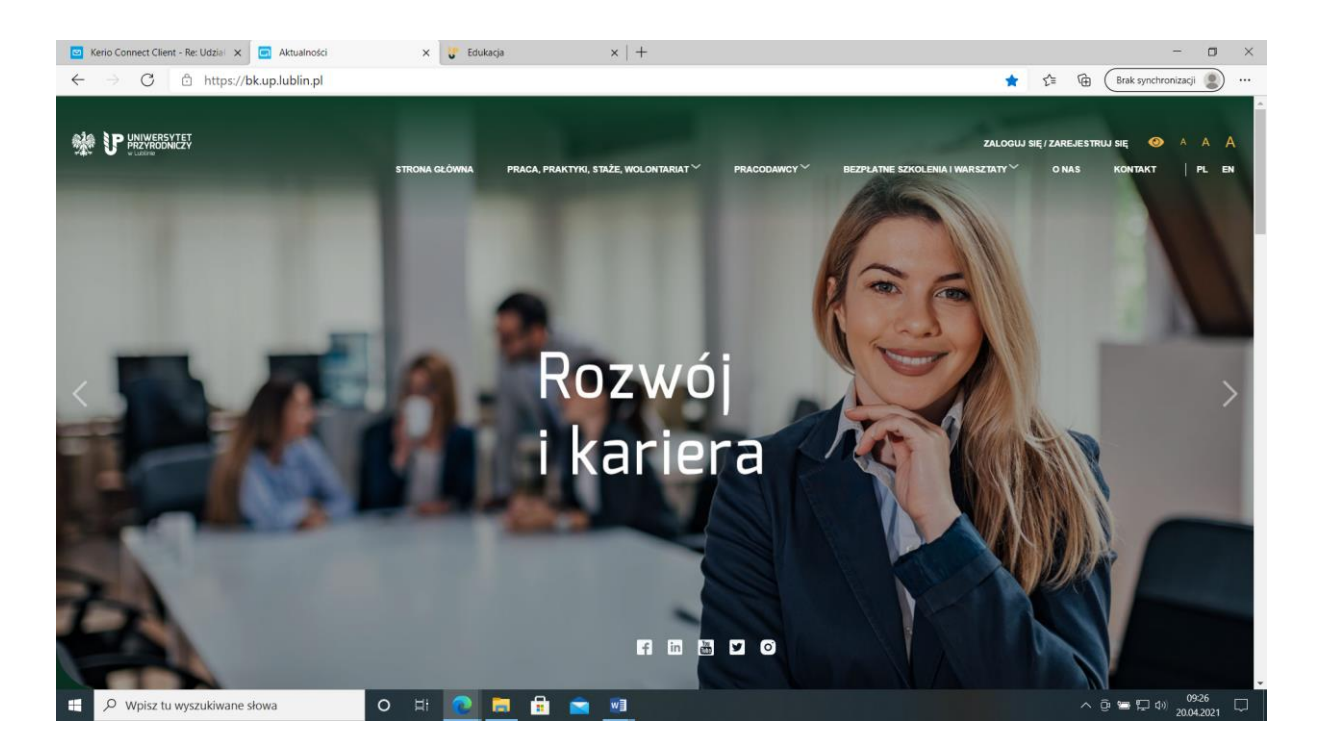

To proste, wchodzą Państwo na stronę https://bk.up.lublin.pl/ :

W prawym górnym rogu znajduje się miejsce logowania do portalu: Zaloguj się/Zarejestruj się

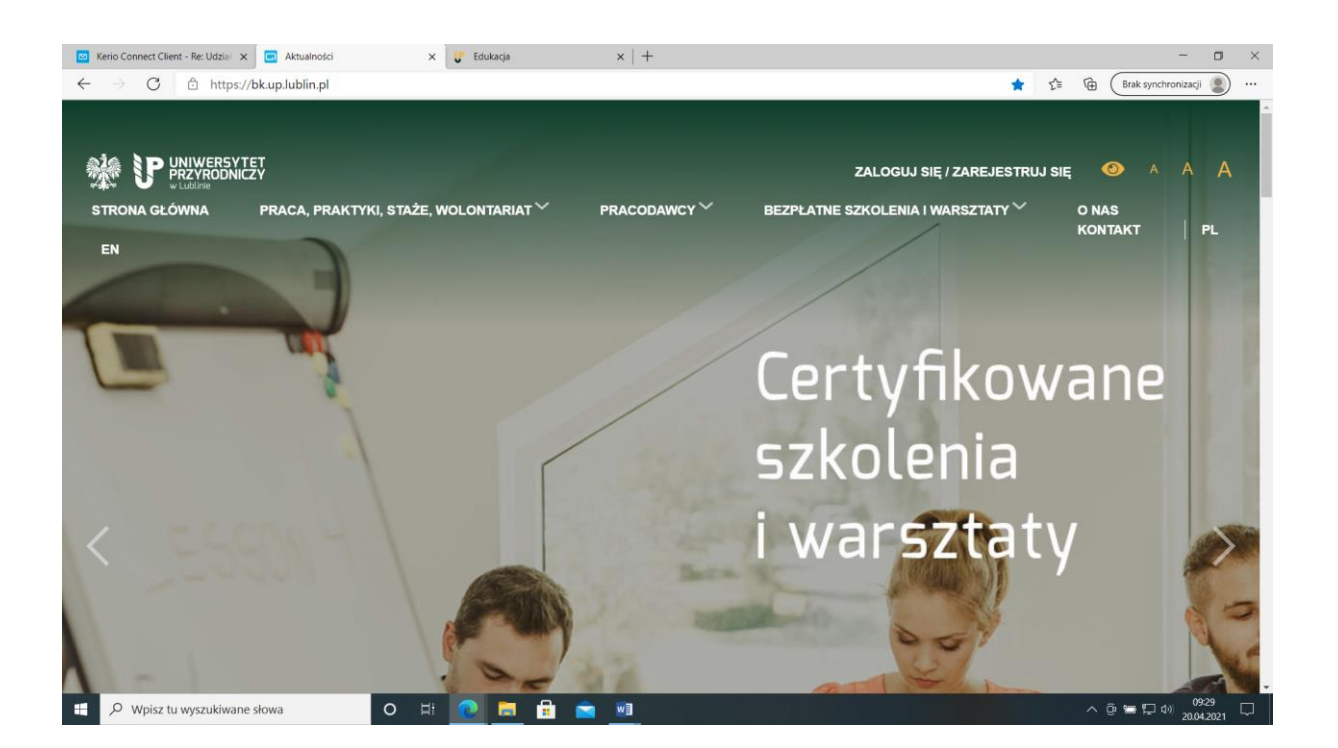

### Aby zarejestrować się na stronie MODUŁU KARIERA klikamy przycisk Jestem Pracodawcą.

| <ul> <li>☑ Kerio Connect Client - Re: Udziel ×</li> <li>☑ Logowanie</li> <li>← → O</li> <li>△ https://bk.up.lublin.pl/Logow</li> </ul> | x 😺 Edukacja x   +                                                                                     | - 🗆 X                                                                                               |
|----------------------------------------------------------------------------------------------------|----------------------------------------------------------------------------------------------------|----------------------------------------------------------------------------------------------------|
|                                                                                                    | STRONA GŁÓWNA PRACA, PRAKTYKI, STAŻE, WOLONTARIAT <sup>(*</sup> PRACODAWCY <sup>(*</sup> BEZPLATNE SZ  | ≃<br>zaloguj się / zarejestruj się 🕢 A A<br>Kolenia i warsztaty <sup>×</sup> o nas kontakt   pl. en |
|                                                                                                    | Logowanie / rejestracja:                                                                               |                                                                                                    |
|                                                                                                    | Jestem studentem UP w Lublinie (logowanie przez Office365) → Jestem pracodawcą →                       |                                                                                                    |
|                                                                                                    | Jestem absolwentem UP w Lublinie 🔶                                                                     |                                                                                                    |
|                                                                                                    | Jestem absolwentem innej uczelni                                                                       |                                                                                                    |
|                                                                                                    | strona główna praca, praktywi, staże, wołontarrat" praconawo?" bezpłatne szkołena i warszt<br>ET<br>ZY | ATYY ONAS KONTAKT  P. EN<br>Thispol Ispotend II. Volmer Tenco II.                                   |
| 😤 🔎 Wpisz tu wyszukiwane słowa                                                                                                    |                                                                                                    | ^ @ ₩ \ 09:32<br>20.04.2021 \                                                                       |

Następnie klikamy zarejestruj się. Rejestracja jest jednorazowa.

Kolejne wejścia na stronę odbywają się już tylko za pomocą logowania

Kolejne kroki rejestracji:

Otworzy się Krok 1 – Utwórz konto.

| 🔤 Kerio Connect Client - Re: Udzial 🗙 🔄 Rejestracja 🗙 🔰 Edukacja                                | $\times   +$                                      | - • ×                                                                                                    |  |  |  |  |  |
|-------------------------------------------------------------------------------------------------|---------------------------------------------------|----------------------------------------------------------------------------------------------------|--|--|--|--|--|
| $\leftarrow$ $\rightarrow$ $C$ $\textcircled{1}$ https://bk.up.lublin.pl/Rejestracja/Pracodawca |                                                   | 🖉 🏠 🏠 🖬 Brak synchronizacji 🔹 …                                                                           |  |  |  |  |  |
| STRONA GLÓWINA P                                                                                | raca, praktyki, strže, wolontariat ~ pracodawcy ~ | zaloguj się/zarejestruj się 📀 A A A<br>bezplatne szkolenia i warsztaty <sup>×</sup> o nas kontakt   pl en |  |  |  |  |  |
| Krok 1                                                                                          | Krok 2                                            | Krok 3                                                                                                    |  |  |  |  |  |
|                                                                                                 | Wypełnij formularz                                | Zakończ rejestrację                                                                                       |  |  |  |  |  |
| Email (login):*                                                                                 | doradca                                           |                                                                                                    |  |  |  |  |  |
| Imię:*                                                                                          | Maksymalnie 50 znaków                             |                                                                                                    |  |  |  |  |  |
| Nazwisko:*                                                                                      | Maksymalnie 265 znaków                            |                                                                                                    |  |  |  |  |  |
| Hasko:*                                                                                         |                                                   | i                                                                                                    |  |  |  |  |  |
| Powtórzenie hasła:"                                                                             | Maksymalnie 255 znaków.                           |                                                                                                    |  |  |  |  |  |
| Wpisz tekst z obrazka:<br>← Wróć do strony logowania                                            | RWEWW<br>downa                                    | Rejestracja                                                                                               |  |  |  |  |  |
| 🗧 🔎 Wpisz tu wyszukiwane słowa 🛛 🖉 🔚                                                            |                                                   | ∧ ⊕ ≒ ⊑ 40 0936<br>20042021 ♀                                                                             |  |  |  |  |  |

Uzupełniamy pola: Email (login), Imię, Nazwisko, Hasło, Powtórzenie hasła, wpisujemy tekst z obrazka i klikamy Rejestracja.

Otworzy się okno Krok 2 – Wypełnij formularz. Uzupełniamy pola: *Nazwa firmy, NIP, REGON* (*opcjonalnie*), *Miejscowość, Kod pocztowy, Ulica, Nr domu i lokalu, Logotyp firmy, Opis* (zachęcamy do napisania kilku zdań o firmie, będzie widoczne w galerii pracodawców).

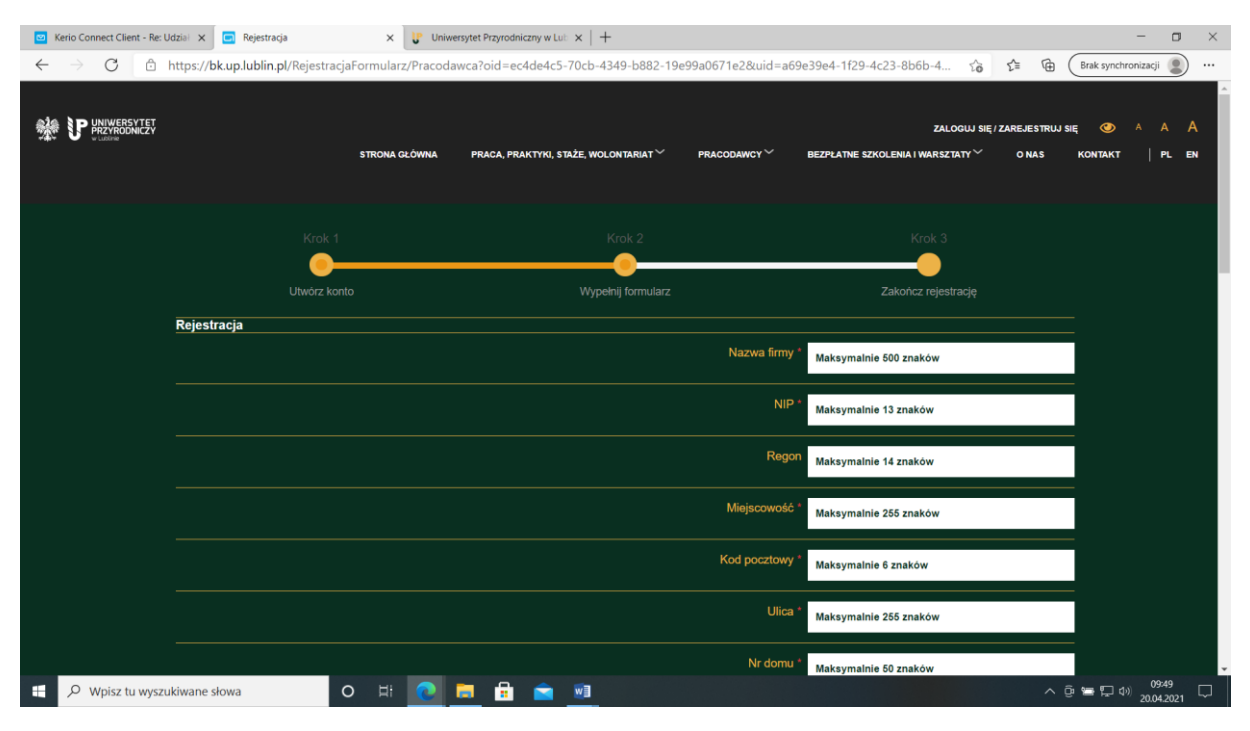

Następnie wybieramy z listy rozwijanej Branża.

Zaznaczamy zgody, zapoznajemy się z klauzą i regulaminem korzystania ze strony i naciskamy Wyślij formularz.

| 🔤 Kerio Connect Client - Re: Uo | zial 🗴 🖸 Rejestracja 🗙 🔰 Uniwersytet Przyrodniczny w Lu: 🗙   +                                                                                                | - 🛛 ×                     |
|---------------------------------|----------------------------------------------------------------------------------------------------|---------------------------|
|                                 | ttps://bk.up.lublin.pl/RejestracjaFormularz/Pracodawca?oid=ec4de4c5-70cb-4349-b882-19e99a0671e2&uid=a69e39e4-1f29-4c23-8b6b-4 🏠 🗯 🗃 🖉                         | Irak synchronizacji 🙎 …   |
|                                 | ZALOGUJ SIĘ / ZAREJESTRUJ SIĘ<br>STRONA GŁÓWNA PRACA, PRAKTYKI, STAŻE, WOŁONTARIAT PRACODAWCY BEZPŁATNE SZKOLENIA I WARSZTATY O NAS K                         | ◆ A A A<br>ONTAKT   PL EN |
|                                 | Branza * Wybierz +                                                                                                    |                           |
|                                 | Zgoda na otrzymywanie powiadomień newslettera                                                                                                    |                           |
|                                 | Wyrażam zgodę na używanie przez administratora telekomunikacyjnych urządzeń końcowych, których jestern<br>użytkownikiem, dla celów marketingu bezpośredniego. |                           |
|                                 | Zapoznałam/em się z klauzulą informacyjną i akceptuję jej tr <u>eść.</u><br>Link do klauzuli                                                                  |                           |
|                                 | Zapoznałam/-em się z regulaminem serwisu i akceptuję jego treść<br>Link do regularninu<br>*                                                                   |                           |
|                                 | 😂 Wyślij formularz                                                                                                    |                           |
|                                 | STROMA GŁÓWNA PRACA PRAKTYK, STAŻE, WOŁONIARIATY PRACODAWCYY BEZPLATNE SZKOLENIA I WARSZTATYY O NAS KONTAKT PLEN<br>UNIWERSYTET                               |                           |
| 🕀 🔎 Wpisz tu wyszuł             | iwane słowa 🛛 O 🛱 🙋 👼 🛱 🖻 🔟 🔨 🎯                                                                                                    | ■ 💭 Φ)) 09:50 💭           |

Po kliknięciu pojawi się Krok 3 – Zakończ rejestrację. Pojawi się komunikat Rejestracja została zakończona. Zaloguj się używając adresu email oraz hasła podanego w trakcie rejestracji.

| <ul> <li>Kerio Connect Client - Re: Ud</li> <li>← → C </li> <li>← h</li> </ul>                                                          | iziai 🗙 🔄 Rejestracja<br>ttps://bk.up.lublin.pl/Rejestracj | × 😺 Uniwe<br>aZakonczona/Pracos | rsytet Przyrodniczny w Lut 🗙   -<br>dawca?oid=ec4de4c5-70cb | +<br>4349-b882-19e99a0671e2a                           | kuid=a69e39e4-1f29-4c23-8b6b ເ <b>ດັ່</b> ອ                                                          | - □ ×                                                  |  |
|----------------------------------------------------------------------------------------------------|------------------------------------------------------------|---------------------------------|-------------------------------------------------------------|--------------------------------------------------------|----------------------------------------------------------------------------------------------------|--------------------------------------------------------|--|
|                                                                                                    |                                                            | STRONA GLÓWINA                  | PRACA, PRAKTYKI, STAŻE, WO                                  | I.ONTARIAT <sup>~</sup> PRACODAWCY                     | ZALOGUJ SIĘ<br>* BEZPLATNE SZKOLENIA I WARSZTATY *                                                   | -<br>izarejestruj się 🕐 A A A<br>o nas kontakt   pl en |  |
|                                                                                                    | Krok 1                                                     | to                              | Wyp                                                         | Krok 2                                                 | Krok 3<br>Sakończ rejestrację                                                                        |                                                        |  |
|                                                                                                    |                                                            | Rejestracja zakoń               | czona. Zaloguj się używając                                 | adresu email oraz hasła poda<br>ogowanie →             | nego w trakcie rejestracji                                                                           |                                                        |  |
| STROMA GLÓWMA PRACA PRAKTYR, STAŽE, WOLONTARIAT PRACODAWCY BEZPLATNE SZKOLENA I WARSZTATY O NAS KONTAKT PL EN<br>VILIDUTNE<br>VILIDUTNE |                                                            |                                 |                                                             |                                                        |                                                                                                    |                                                        |  |
| بر المعندي المعندي المعندي المعندي المعندي المعندي المعندي المعندي المعندي المعندي المعندي المعندي المعندي الم                          | iwane słowa                                                | 0 # 0                           | <b>a</b> 🔒 💼 翊                                              | BURO K<br>20-612 L<br>(81) 445<br>(81) 445<br>e-mail k | ZTAŁCENA PRAKTYCZNEGO I ROZWOJU KOMPETENCJ<br>bilin, uł. Głętoka 31<br>57 19<br>Irrendikye lubiln pl | ∧ @ ≒ ☐ 40 1002 ↓                                      |  |

Aby zalogować się na zarejestrowane konto pracodawcy klikamy w przycisk Logowanie.

W kolumnie wybieramy przycisk Jestem Pracodawcą.

Otworzy się okno Logowanie.

Wpisujemy login (adres e-mail) nadany podczas rejestracji i klikamy przycisk Zaloguj się.

Tym samym pracodawca zalogował się na nowe konto.

| 🖾 Kerio Connect Client - Re: Udział                      | × 🖸 Da          | ashboard F      | Pracodaw        | /ca      | ×U            | Uniwers  | sytet Przy | rodniczr | ywLub ×   +              | -                               |                                 |                     |                          |                                |                                                | -                                        | × |
|----------------------------------------------------------|-----------------|-----------------|-----------------|----------|---------------|----------|------------|----------|--------------------------|---------------------------------|---------------------------------|---------------------|--------------------------|--------------------------------|------------------------------------------------|------------------------------------------|---|
| $\leftarrow$ $\rightarrow$ $	extsf{C}$ $	extsf{b}$ https | s://bk.up.lu    | blin.pl/        | Stronas         | Startowa |               |          |            |          |                          |                                 |                                 |                     |                          | τ₀ <b>τ</b> ≡                  | Brak synchro                                   | onizacji 😰 …                             | · |
|                                                          | T<br>Y          |                 |                 |          |               |          |            |          |                          |                                 | Ρ                               | ortal Oferty        | pracy Ankiety            | Szkolenia                      | Komunikacja V                                  | I III III III III III III IIII IIII IIII | ^ |
|                                                          |                 |                 |                 |          |               |          |            |          |                          |                                 |                                 |                     |                          | ^ <b>A</b>                     | a 🗄 🖬 M                                        | Pracodawca                               |   |
| Portal                                                   | Praco           | dawo            | a ≁             |          |               |          |            |          |                          |                                 |                                 |                     |                          |                                |                                                |                                          |   |
| Portal V                                                 | Kalend          | larz z wy       | darzeni         | ami      |               |          |            | ø        | Moje wydar               | zenia                           |                                 | ø                   | Tablica aktywn           | ości                           |                                                | ø                                        |   |
| Generator CV                                             | < >             | dzisiaj         | i<br>Kv         | viecie   | mies<br>ń 202 | siąc tyd | zień d     | zień     | Ternat<br>wydarzenia     | Termin<br>wydarzenia data<br>od | Termin<br>wydarzenia data<br>do | Nazwa<br>wydarzenia | Dordca<br>Dzień<br>Zczon | Portalu 7 dni<br>dobry, zapras | i temu<br>zamy do lektury artykuł<br>szkolenia | ów zamies                                |   |
|                                                          | <b>Pn</b><br>29 | <b>Wt</b><br>30 | <b>Śr</b><br>31 | Czw<br>1 | Pt<br>2       | Sob<br>3 | <b>Nd</b>  |          | Wynik wyszu<br>elementów | ukiwania jest pusty lu          | b lista nie zawiera ża          | dnych               | 2020                     | cit w uziale 3                 | 2.000110                                       |                                          |   |
|                                                          | 5               | 6               | 7               | 8        | 9             | 10       | 11         | l        |                          | Pol                             | kaž »                           |                     |                          |                                |                                                |                                          |   |
|                                                          | 12              | 13              | 14              | 15       | 16            | 17       | 18         | l        |                          |                                 |                                 |                     |                          |                                |                                                |                                          |   |
|                                                          | 19              | 20              | 21              | 22       | 23            | 24       | 25         | I        |                          |                                 |                                 |                     |                          |                                |                                                |                                          |   |
|                                                          | 26              | 27              | 28              | 29       | 30            | 1        | 2          | 1        |                          |                                 |                                 |                     |                          |                                |                                                |                                          |   |
|                                                          | 3               | 4               | 5               | 6        | 7             | 8        | 9          | Ŧ        |                          |                                 |                                 |                     |                          |                                |                                                |                                          |   |
| © 2021 - Asseco Data Systems S.A                         |                 |                 |                 |          |               |          |            |          |                          |                                 |                                 |                     |                          |                                | v2.5.369-1 - 14.0                              | 4.2021 17:19:15                          | ¥ |
| 🗄 🔎 Wpisz tu wyszukiwa                                   | ine słowa       |                 |                 | 0        | Hi 🕻          | 2        |            | 1        | 2                        |                                 |                                 |                     |                          |                                | ^ @ 🚍 🖵 Φ)                                     | 10:24                                    |   |